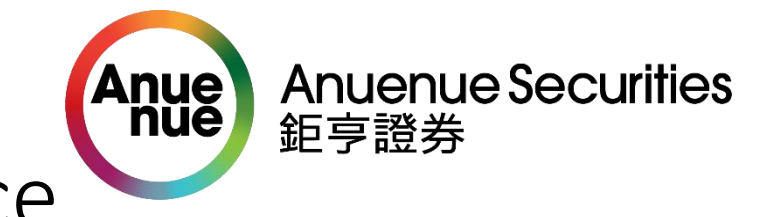

#### Trading Account Activation/Login Guidance

• System requirement of installing Anuenue Authenticator APP: iOS 9.0 or above/ Android 7.0 or above.

# Step1:Email Notification

 Check the Email (Title: Anuenue Securities Limited - Client Notification), and open the attached pdf file

**File location** 

- Please use "Your surname + Last 4 digits of your mobile phone number" as password of opening pdf file
- Eg:陳大文 CHEN DAI WEN phone number 23456789
- pdf password is CHEN6789

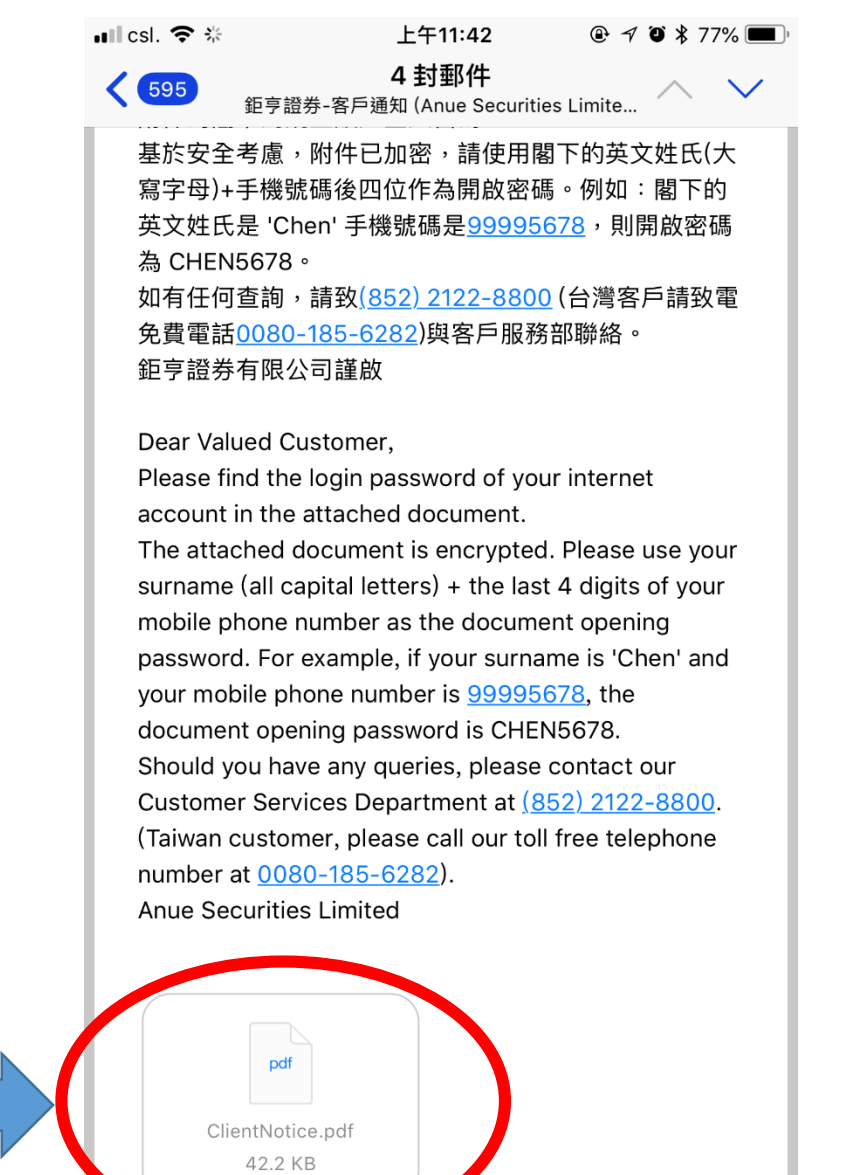

<

# Step1:Email Notification

- There is login password in a pdf file. Please remember and protect it
- Look out the capital letter and the small letter

閣下的網上賬戶登入密碼是 Your internet account logon password is

PXXL3396

• We named the password as (password1) in this guidance

# Step1:Email Notification

- Account No. will be shown in another email (Title: New Account Information & E-Trading Services )
- Please mark it down also

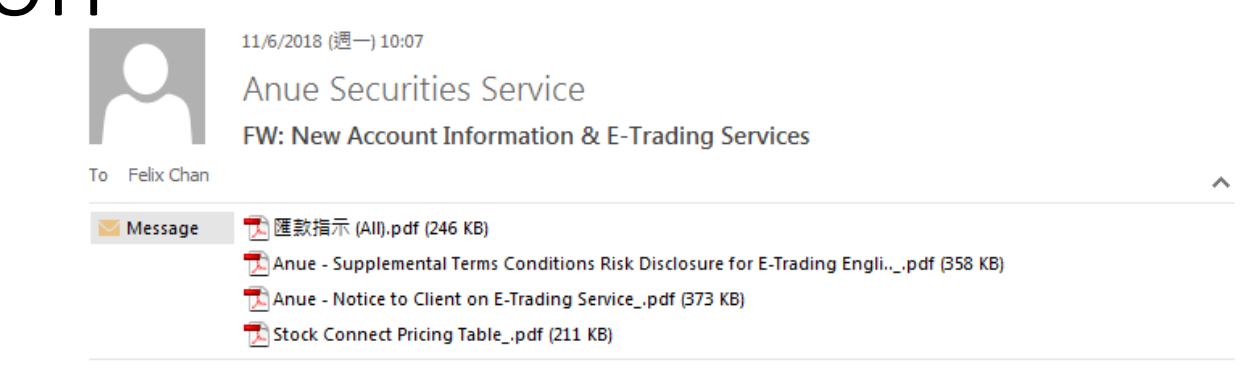

From: Anue Securities Service Sent: Friday, June 08, 2018 9:38 AM To: Subject: New Account Information & E-Trading Services

Dear Sir/Madam,

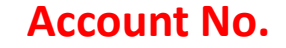

Account no. XXXX-XXXX Account Name : CHEN DAI WEN

We would like to take this opportunity to welcome you to Anue Securities Limited . This is to inform you that your new account has been opened subject to your remittance from your own bank account. Please note the above account details and the attachment for your future reference in payment and trade transaction.

It has been our pleasure to provide service to you and we look forward to serving you better. If you have any questions regarding any of the above, please contact us at (852) 2122 8800 or (852) 2122 8000.

### Step2:Download Anuenue authenticator APP

- Please scan the QR code on the right hand side
- Scan iOS version if you are using
   I Phone
- Scan Android version if you are using Android phone

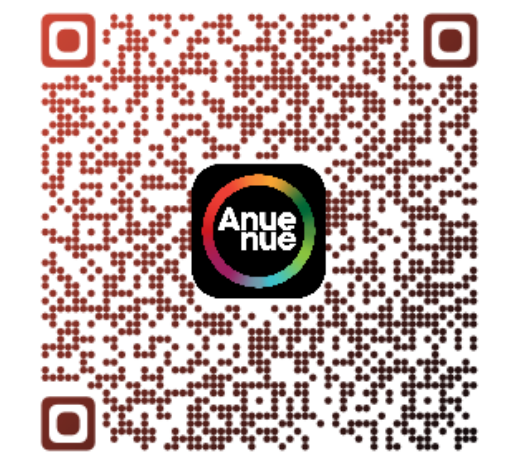

iOS

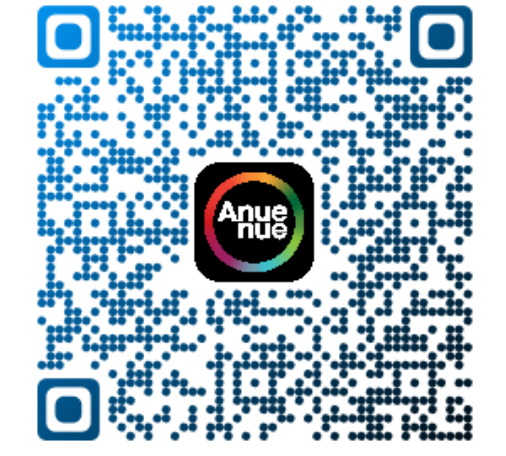

Android

## Step2:Download Anuenue authenticator APP

• Or search "Anuenue authenticator" In APP store

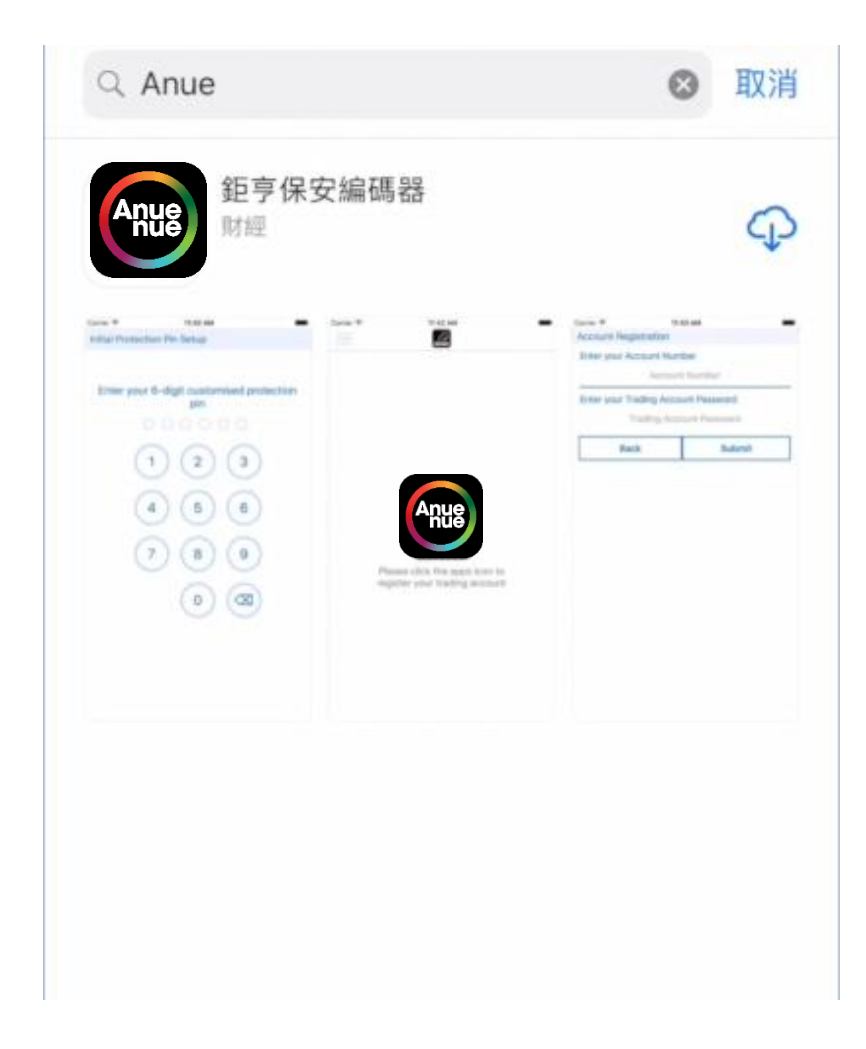

 Press "Allow" to receive notifications from APP

@ \$ 48% ■ App Store 💵 🗢 11:30 AM **Initial Protection Pin Setup** Enter your 6-digit customised protection pin 3 2 "Anue Authenticator" Would Like to Send You Notifications Notifications may include alerts, sounds and icon badges. These can be configured in Settings. 不允許 允許  $\boxtimes$ 0

- Set a 6-digit APP password
- Input 2 times
- The password will be named (password2) in this tutorial

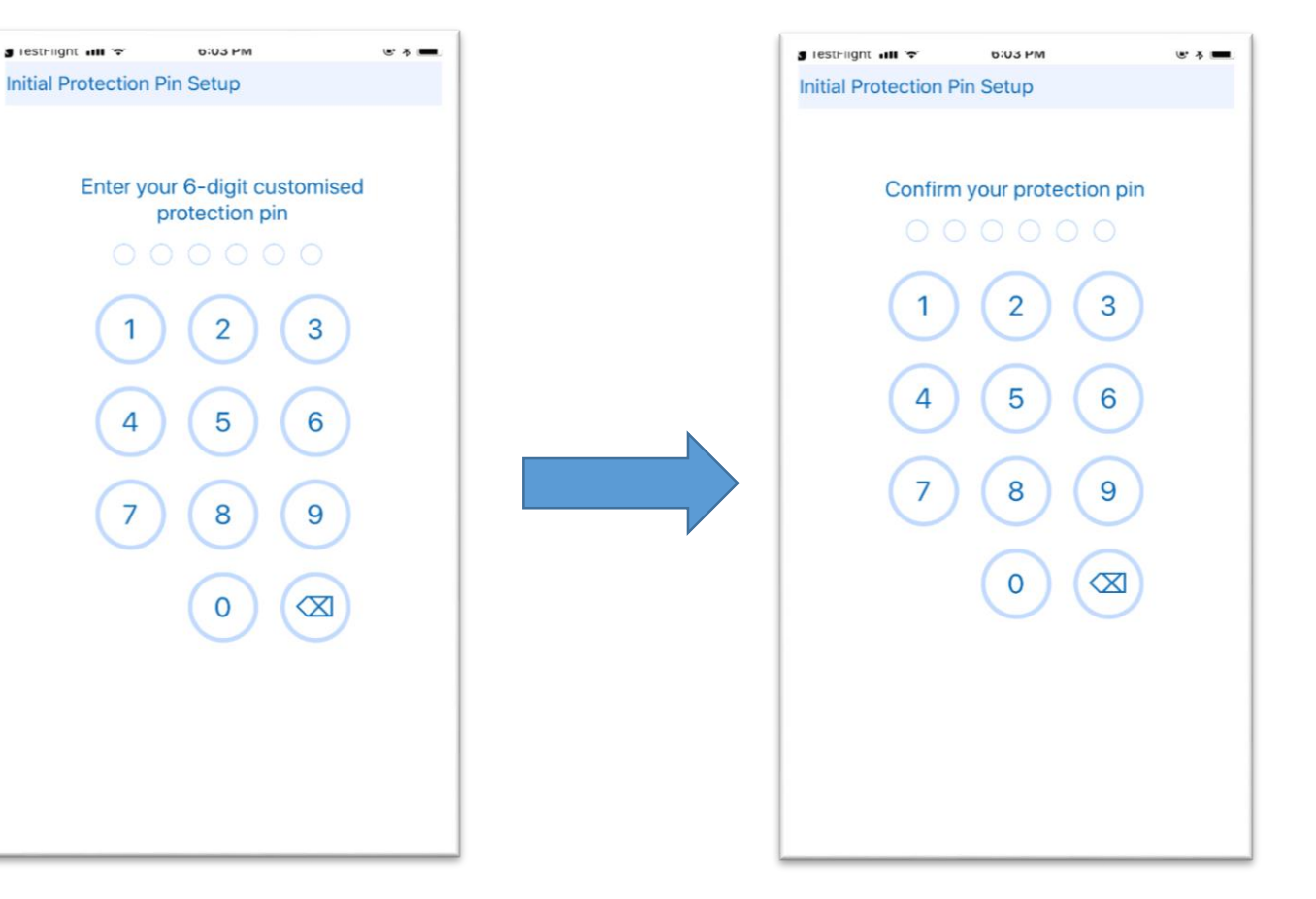

Set a 6-digit APP password (password2)

Input password again (password2) 8

Press the icon after setup password

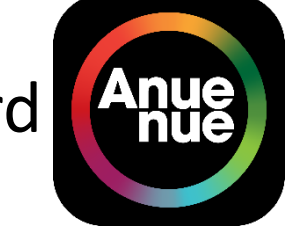

- Input Account No. and Login Password (Default login password: Inside PDF) (password1)
- Remember to input " " symbol in Account No. field

| ill 3 〒<br>梁台14日 ⊑  | 13:26 | -7° 🛛 🖡 86% 💶 ) 1 |
|---------------------|-------|-------------------|
| 登記帳P<br>輸λ 你的态易幅后號碼 |       | Account No.       |
| 朝八心的又勿帳戶號调          | 帳戶部   | 虎碼                |
|                     | 易密碼   | Login Password    |
| 返回                  | Т     | 遞交                |
|                     |       |                   |
|                     |       |                   |
|                     |       |                   |
|                     |       |                   |
|                     |       |                   |
|                     |       |                   |
|                     |       |                   |
|                     |       |                   |
|                     |       |                   |

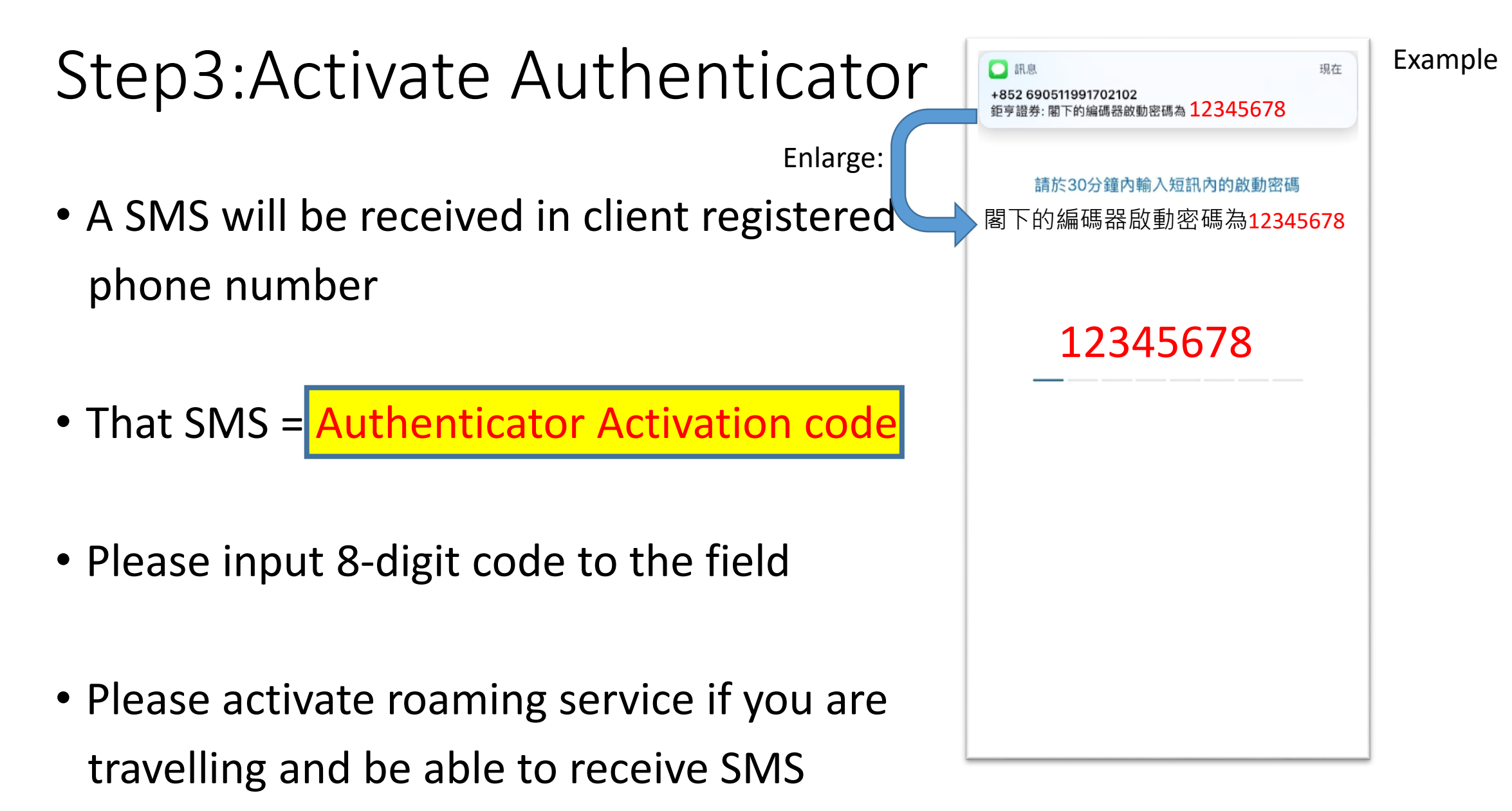

- Security code will be shown
- Security code renew every 30 second
- Security code will be needed when you login the account

| ull 3 ♥                      | 13:28                              | -7 <b>0</b> ¥ 87% <b>=</b> + |
|------------------------------|------------------------------------|------------------------------|
| 交易帳戶號碼:<br>登記時間:<br>您的一次有效保! | 9999-8829<br>04/20/2018 1:<br>安編碼: | 3:28:15                      |
| 9614                         | 94                                 |                              |
| ιγ                           |                                    |                              |
| Security                     | y code                             |                              |
|                              |                                    |                              |
|                              |                                    |                              |
|                              |                                    |                              |
|                              |                                    |                              |
|                              |                                    |                              |

- Please scan the QR Code and install Anuenue Securities Mobile App (Main App)
- Use iOS version for IPhone

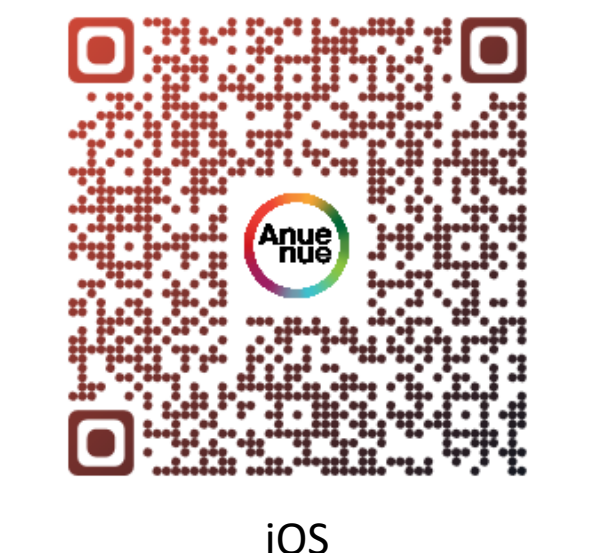

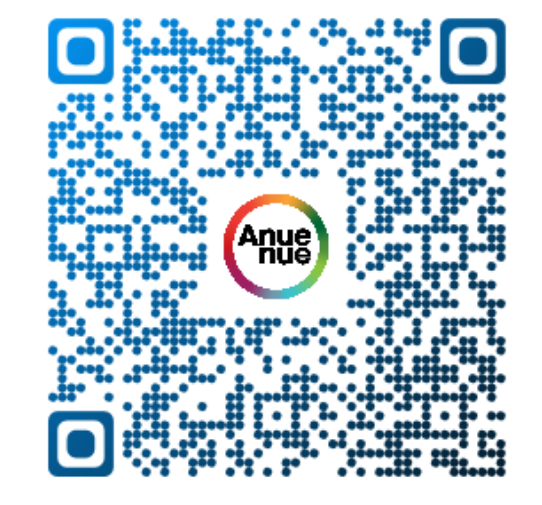

Android

- Use Android version for Android Phone
- Main App icon is White in background 

   Authenticator App is Black in background, there is a App name listed under the icon

• Click on the Main App (White Background)

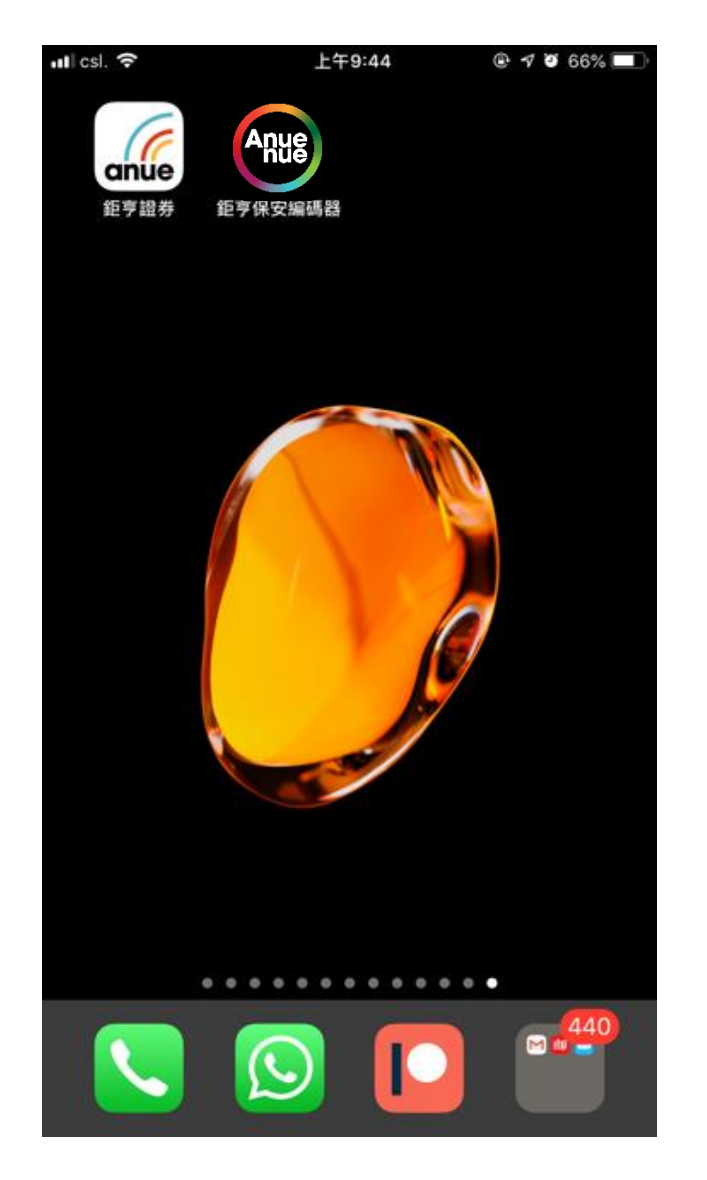

- Home Screen shows up
- Click any icon in the red rectangle to login

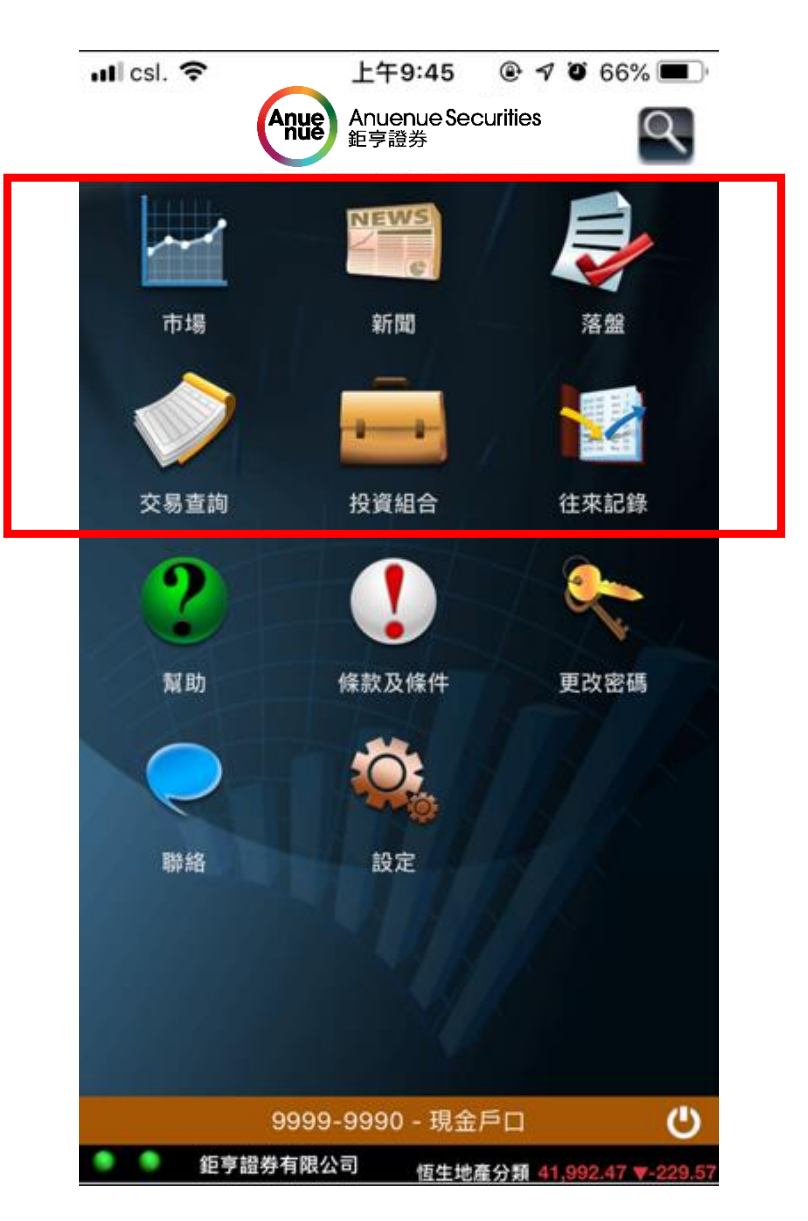

- Input Account No and login password (Default login password: Inside PDF) (password1)
- Account will be frozen after
   3 unsuccessful input. Please contact
   Customer Service if you fail to login

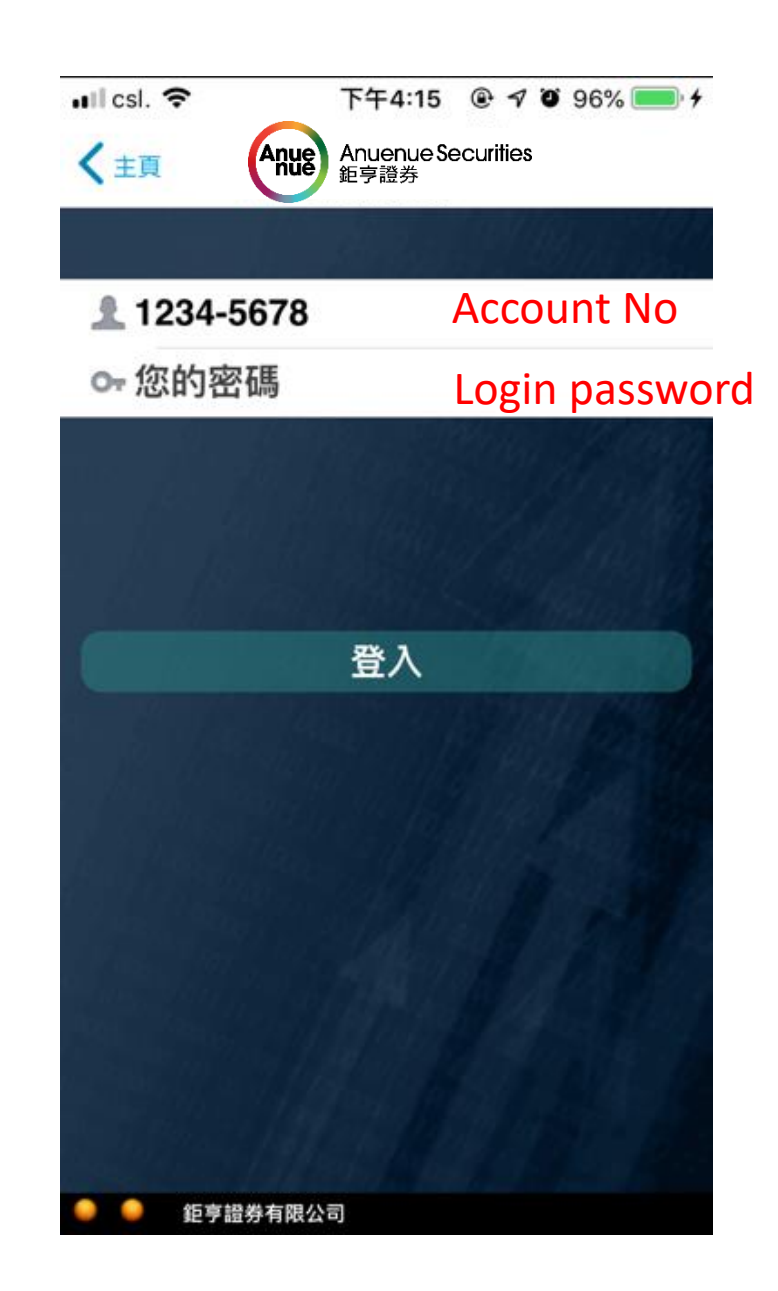

Input the Security Code

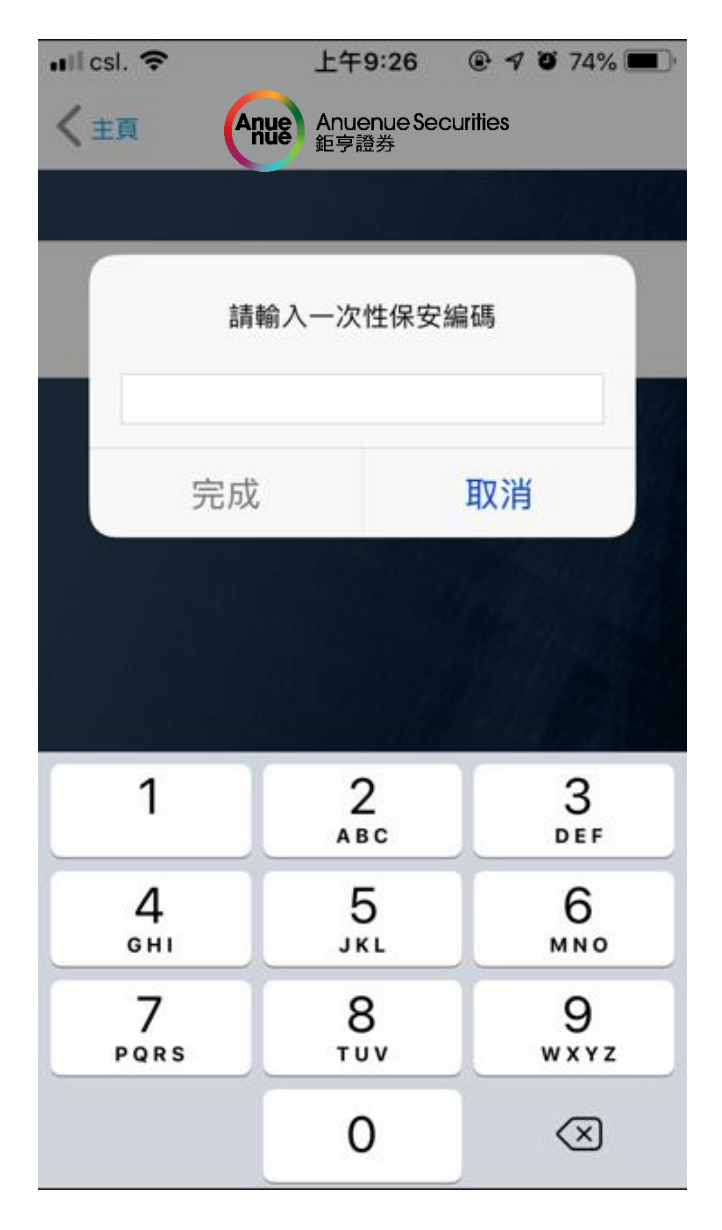

#### Notice

- Keep an eye on the notification
- 1.Press the notification bar
- 2.Use fingerprint (or face recognition) to unlock authenticator App

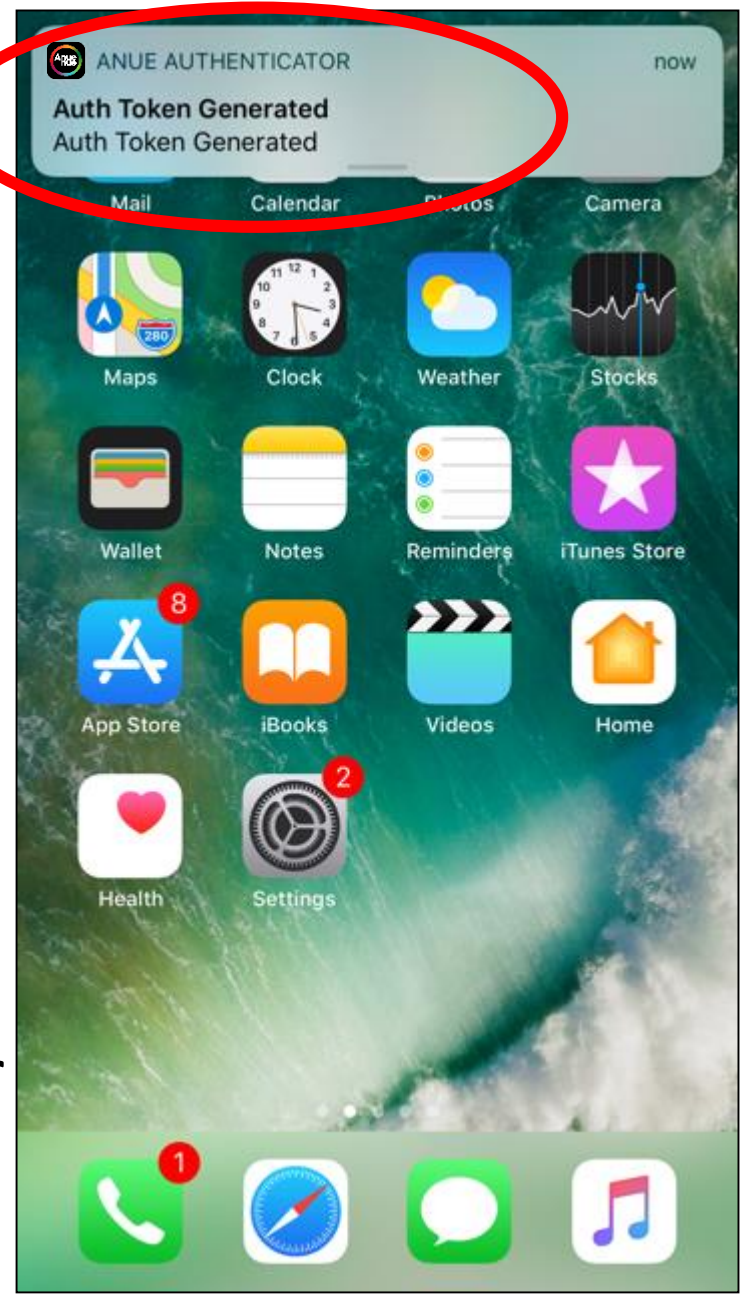

Search III 穼

2.

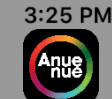

r: 9999-8825

@ 🔰 33% 🔳

Account Number : 9999-8825 Registration Time : 05/31/2018 16:24:01 Your One-Time Security Code:

> Touch ID for "Anue Authenticator" 請放下指紋以作認證

> > Cancel

#### Notice

• You could also input Security Code by yourself without fingerprint / face recognition function

 May need to input APP password(password2) to login

| I I I I I I I I I I I I I I I I I I I                                                                                                    |                        |                                                 | 1              |                                               |                                          |                               |
|----------------------------------------------------------------------------------------------------|------------------------|-------------------------------------------------|----------------|-----------------------------------------------|------------------------------------------|-------------------------------|
| Initial Protection Pin Setup         Confirm your protection pin         0       0         1       2       3         4       5       6         7       8       9         0       Image: State State | g lestright ill 🗢      | 0:03 PM                                         | © ∧ <b>■</b> . | 111 3 '♥'                                     | 13:28                                    | י <b>ט</b> ≰8/% <b>==_</b> יי |
| Confirm your protection pin         1       2       3         4       5       6         7       8       9         0       (1)                                                                                                    | Initial Protection Pi  | n Setup                                         |                | _                                             |                                          |                               |
|                                                                                                    | Confirm<br>1<br>4<br>7 | your protection pin<br>2 3<br>5 6<br>8 9<br>0 < |                | 交易帳戶號碼:<br>登記時間:<br>您的一次有效保安<br>9614<br>Secur | 9999-8829<br>04/20/2018 13:<br>编碼:<br>94 | 28:15                         |

# Login Success!

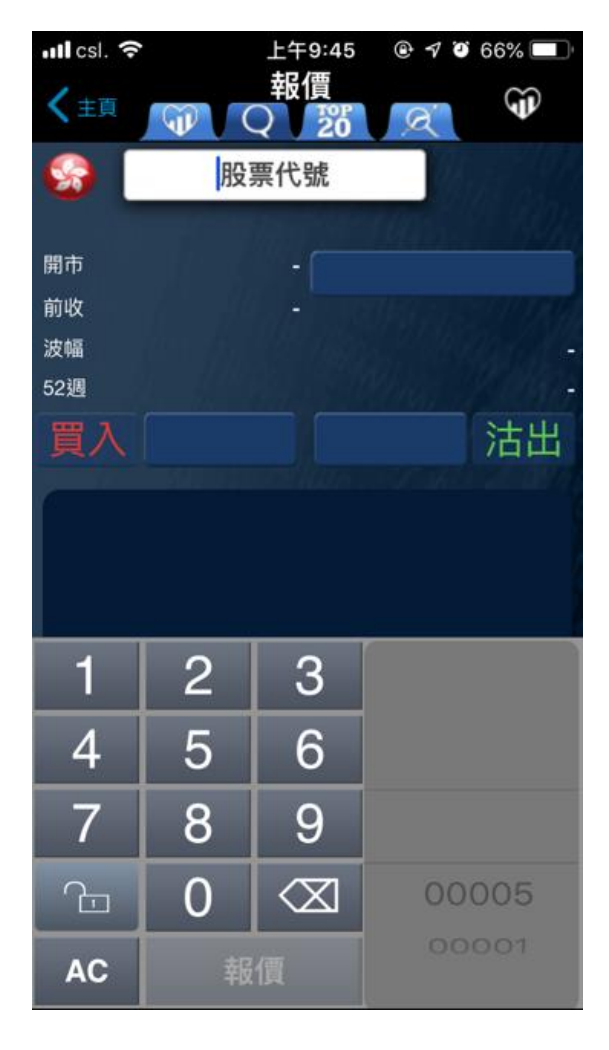

| ull csl. 令<br>く主真                  | 上午9:54 ◎ 7 0 64% ■<br>心水股                                |
|------------------------------------|----------------------------------------------------------|
| Q 搜索名称                             |                                                          |
| <i>員</i> 60001<br>長和               | 83.800 🔻 -0.900                                          |
| <b>参 00002</b><br>中電控服             | 93.150 🔻 -0.550                                          |
| <b>60003</b> 香港中華                  | 煤氣 18.040 🔺 0.040                                        |
| <b>ۇ00004</b><br>九龍倉集              | ₪ 25.150 ▼ -0.250                                        |
| <b>参 00002</b><br>中電控服             | 93.150 🔻 -0.550                                          |
| <b>61234</b><br>中國利郎               | 7.610 0.000                                              |
| <b>00005</b><br>匯豐控服               | 64.400 🔺 0.300                                           |
|                                    | 7項目                                                      |
| 資料由OPI 提供<br>資料最少延遲十五分鐘            | ■■●●●●●●●●●●●●●●●●●●●●●●●●●●●●●●●●●●●                    |
| 報價王科技國際有限公司3<br>料不準確或遠漏而適成的指<br>責。 | 其資訊供應商致力確保所提供的資訊準確及可靠。任何因資<br>失(不論是民事過失、合約或其他原因)。上述公司概不負 |
| 0C 10 10 10                        | 大限八司                                                     |

| < 搜尋 ■■ 令                                      | 下午2:53                                      | @ 1                                 | 0                  | 66% 💷 🕯                          |
|------------------------------------------------|---------------------------------------------|-------------------------------------|--------------------|----------------------------------|
| く主頁                                            | 新聞                                          |                                     |                    |                                  |
| 2019-02-28                                     |                                             |                                     |                    |                                  |
| <14319> [小米法興<br>1次大手買入,成交<br>2019-02-28 14:38 | 九四購E(@EC)]<br>:價為港幣\$0.10<br>3:00           | 在下<br>5 (報億                         | 午02<br>【王          | 2:38出現<br>2月28日)                 |
| <13583> [鐵建]<br>動,下跌27.812<br>2019-02-28 14:37 | 湍信九三購B<br>2% (報價王 2<br>':14                 | 。(@E<br>2月28                        | C)]<br>3日]         | 股價異                              |
| <17917> [小米中銀<br>1次大手買入,成交<br>2019-02-28 14:37 | 九五購 A (@EC)]<br>:價為港幣\$0.093<br>7:00        | 在下<br>3 (報借                         | 午02<br>【王          | 2:37出現<br>2月28日)                 |
| <17917> [小米中銀<br>1次大手賣出,成交<br>2019-02-28 14:37 | 九五購 A (@EC) <u>)</u><br>價為港幣\$0.093<br>7:00 | 在下<br>3 (報價                         | 午02<br>【王          | 2:37出現<br>2月28日)                 |
| <1299> [友邦保<br>賣出16.48萬股<br>2019-02-28 14:36   | 險] 在下午02<br>(報價王 2月2<br>5:02                | 2:36¦<br>28日)                       | 出現                 | <b>1</b> 大手                      |
| <14250> [瑞聲]<br>動,下跌34% (<br>2019-02-28 14:36  | 麥銀九五購A<br>報價王 2月28<br>3:00                  | 。(@E<br>8日)                         | C)]                | 股價異                              |
| <61105> [恆指法卿<br>大手買入,成交價<br>2019-02-28 14:35  | €一四牛 V ] 在↑<br>為港幣\$0.048 (<br>5:00         | <<br>年02<br>報價∃                     | :35 <br>E 2        | 出現1次<br>月28日)                    |
| _<0788> [中國鐵                                   | 塔1 在下午0;                                    | 2:34                                | 出班                 | 表手                               |
|                                                | NOTIFICATION OF ANY ANY ANY                 | and the local division in which the | Cold Street of the | Contractor and the second second |

- You can also access through website <u>www.anuesec.com</u>
- Press Login/Register button

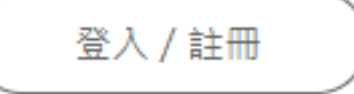

- Input Account No and Login password (password 1)
- Account will be frozen after
   3 unsuccessful input. Please contact
   Customer Service if you fail to login

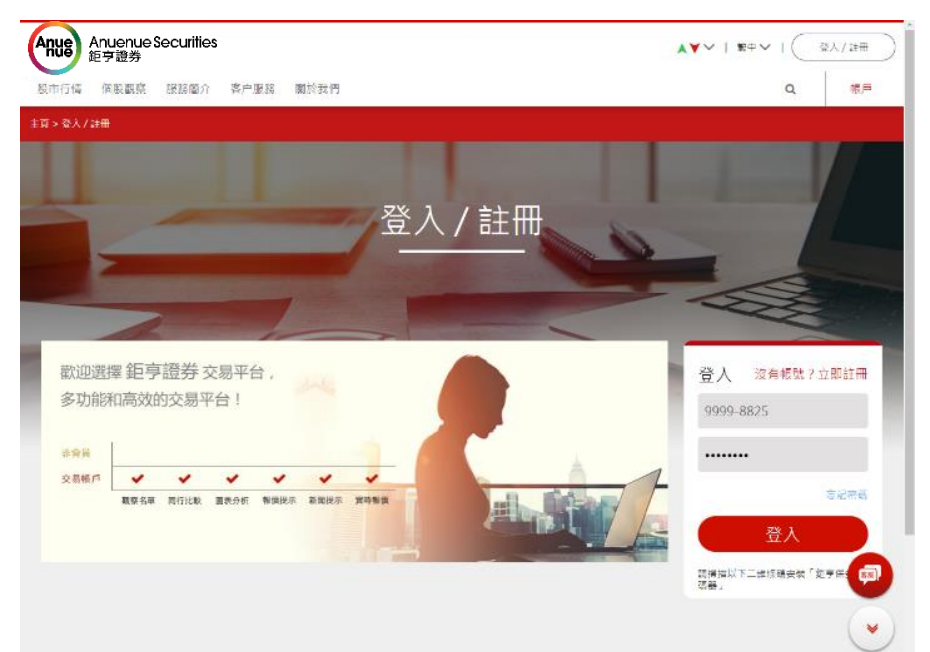

- White window will pop up after successful input
- Input Security Code to login

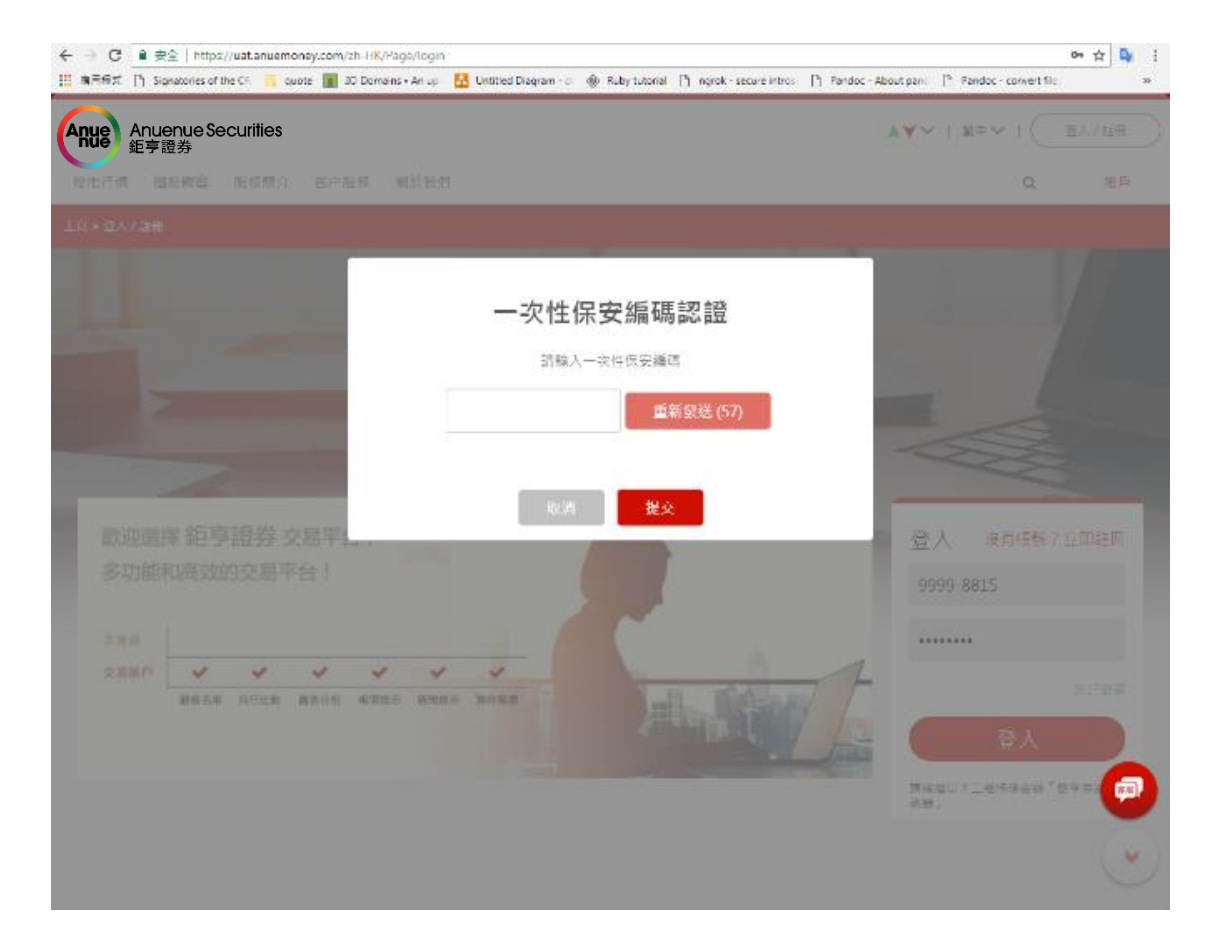

- Open the authenticator APP
- May need to input APP password (password2) to login

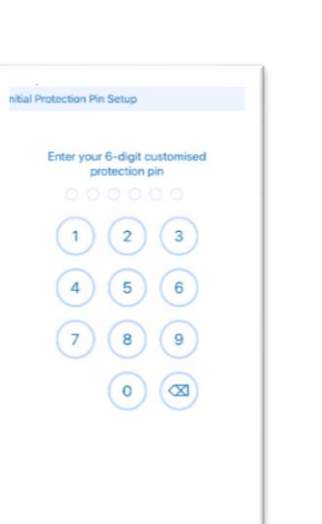

 Input Security Code (Also support mobile fingerprint/ Face recognition unlock)

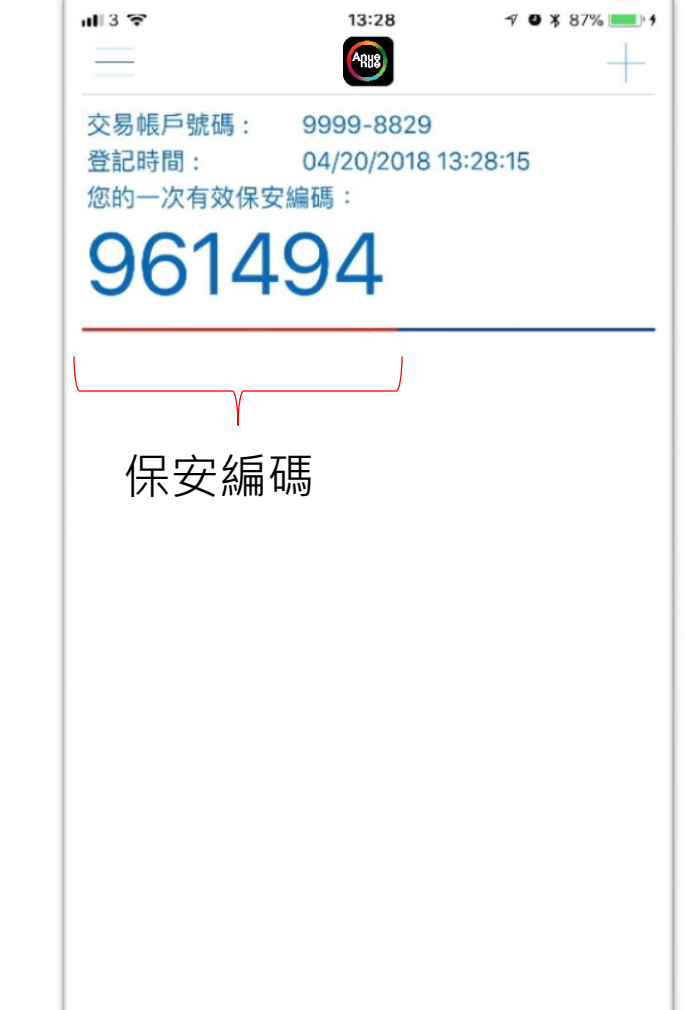

# Login Success!

| ( | Anuenue Sed<br>鉅亨證券 | curities  |                                                                                                    |                                | ▲▼∨   繁中∨ | 交易帳號         | CHAN EIGH          | T FELIX (登出)                           |
|---|---------------------|-----------|----------------------------------------------------------------------------------------------------|--------------------------------|-----------|--------------|--------------------|----------------------------------------|
|   | 股市行情 個股觀察           | 投資專欄 服務簡介 | 客户服務                                                                                                    | 關於我們                           |           |              | Q                  | 帳戶                                     |
| 1 | 主頁 > 帳戶 > 交易 > 買賣 / | /實時報價     |                                                                                                    |                                |           |              |                    |                                        |
|   |                     | a da      |                                                                                                    |                                |           |              |                    |                                        |
|   | 買賣/實時報價             | 帳上餘額      | 當天交易                                                                                                    | 已完成交易查詢                        | 交易記録      | 股票管理         | 新股認購               | T.                                     |
|   |                     | 15-10     |                                                                                                    | The second                     |           |              |                    |                                        |
|   | 南はおぼ                |           | 1                                                                                                    | 實時報價可用次 400                    |           | 資產配置 (港兀)    |                    | 史多                                     |
|   | 貫时報慣                |           | t in the second second se | <sub>数:</sub> <mark>499</mark> | 9         | 購買力          |                    | 10,002,849.60                          |
|   |                     |           |                                                                                                    |                                |           | 帳戶總結餘        |                    | 10,002,849.60                          |
|   | 現價                  | 升跌        |                                                                                                    | 收市價                            |           |              |                    | ······································ |
|   |                     |           |                                                                                                    | 升跌                             |           | 1 単          | ○言〉 ○吉出            | _                                      |
|   |                     |           |                                                                                                    | 開市價                            |           | 市場           |                    |                                        |
|   | 買入                  | 賣出        |                                                                                                    | 上日收市                           |           | 股票編號         | <b>■</b> 泡<br>股票編號 |                                        |
|   | 買 %                 | 成交量       | % 賣                                                                                                    | 成交量                            |           | 股票名稱         | 股票名稱               |                                        |
|   |                     |           |                                                                                                    | 成交額                            |           | 買賣價          | - +                |                                        |
|   | 低                   | 今日        | - 6                                                                                                    | 每手股數                           |           | 股數           |                    |                                        |
|   |                     |           |                                                                                                    | 買入差價/賣出差價                      | /         | 到期日          | / 描 be PK 1資 盤     |                                        |
|   | 52周最低               | 52周最高     |                                                                                                    | 市盈率                            |           | 購買力          |                    | · ·                                    |
|   | 10天平均值              | 50天平均值    |                                                                                                    | 息率 %                           |           | 交易金額         | -                  |                                        |
|   | 9天 RSI              | 14天 RSI   |                                                                                                    | 每股盈利                           |           | <u>佣金及費用</u> | -                  |                                        |
|   | 1個月升跌               | 3個月升跌     |                                                                                                    | 每股股息                           |           | 總金額          | 法险                 |                                        |
|   |                     |           |                                                                                                    | 市值 / 資產淨值                      | /         |              |                    | < </td                                 |
|   | (公                  | 司簡介資料)    |                                                                                                    | 所屬指數/指數比重 %                    | /%        | 瀏覽記錄         | 港中台                | 美                                      |

- Read and agree on the Terms of Use & Disclaimers on website
- Compulsory to change password after first time login

• To change password in the future, please go to top right corner, My Account  $\rightarrow$  Account Setting

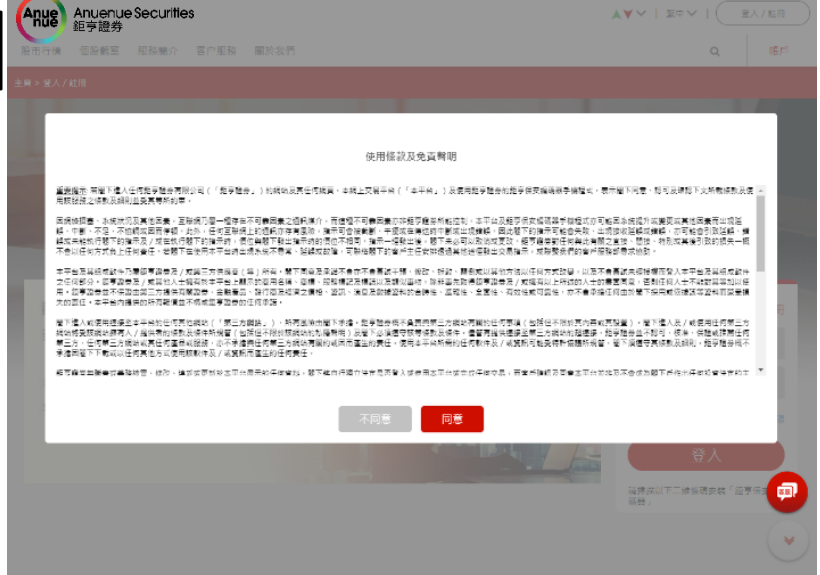

AVV | EDV

|        | 上 帳戶                               | 設定       |    |
|--------|------------------------------------|----------|----|
| / 修改密碼 | 修改密碼                               |          |    |
|        | 現有密碼(必填)                           |          |    |
|        | 新的密碼(必填)                           | 確認密碼(必填) |    |
|        | "註<br>密碼不能少於八個字符                   |          |    |
|        | <sup>國總必</sup> 帶當有處少一國英文学時<br>儲存變更 |          |    |
|        |                                    |          | 24 |

- Read and agree on the Terms of Use & Disclaimers on website
- Compulsory to change password after first time login

| ・III csl. <b>奈</b> 下午3:07 ⑧ ♂ ☎ 68% ■ ↔                          |
|------------------------------------------------------------------|
| <b>く</b> 主頁     更改密碼                                             |
|                                                                  |
| 1606-4346<br>MARCUS RASHFORD                                     |
| <b>⊶</b> 舊密碼                                                     |
|                                                                  |
| o- 新密碼                                                           |
| ⊶確認新密碼                                                           |
| 新密碼需由英文字(A-Z,a-z)與數字(0-9)組成。不包括空格或特<br>殊字母。密碼區分大小寫。密碼必須是8至20個字元。 |
|                                                                  |
| ? 密碼                                                             |
| qwertyuiop                                                       |
| asdfghjkl                                                        |
| ☆ z x c v b n m                                                  |
| .?123 space Next                                                 |

- Fill in login password (password 1)
- Set up your own password
- Minimum password length : 8 digit
- At least contain 1 letter or number in password

| ・III csl. <b>奈</b> 下午3:07 ⑧ ♂ 0                         | 68% 💻 🕈        |
|---------------------------------------------------------|----------------|
| <b>〈</b> 主頁 更改密碼                                        |                |
|                                                         |                |
| 1606-4346<br>MARCUS RASHFORD                            |                |
| ⊶ 舊密碼                                                   |                |
|                                                         |                |
| <b>⊶</b> 新密碼                                            |                |
| ⊶確認新密碼                                                  |                |
| 新密碼需由英文字(A-Z,a-z)與數字(0-9)組成。不作<br>殊字母。密碼區分大小寫。密碼必須是8至20 | 包括空格或特<br>個字元。 |
|                                                         |                |
| ♀ 密碼                                                    |                |
| qwertyu i                                               | o p            |
| asdfghj                                                 | k I            |
| ☆ z x c v b n                                           | m              |
| .?123 space                                             | Next           |

Click change password button

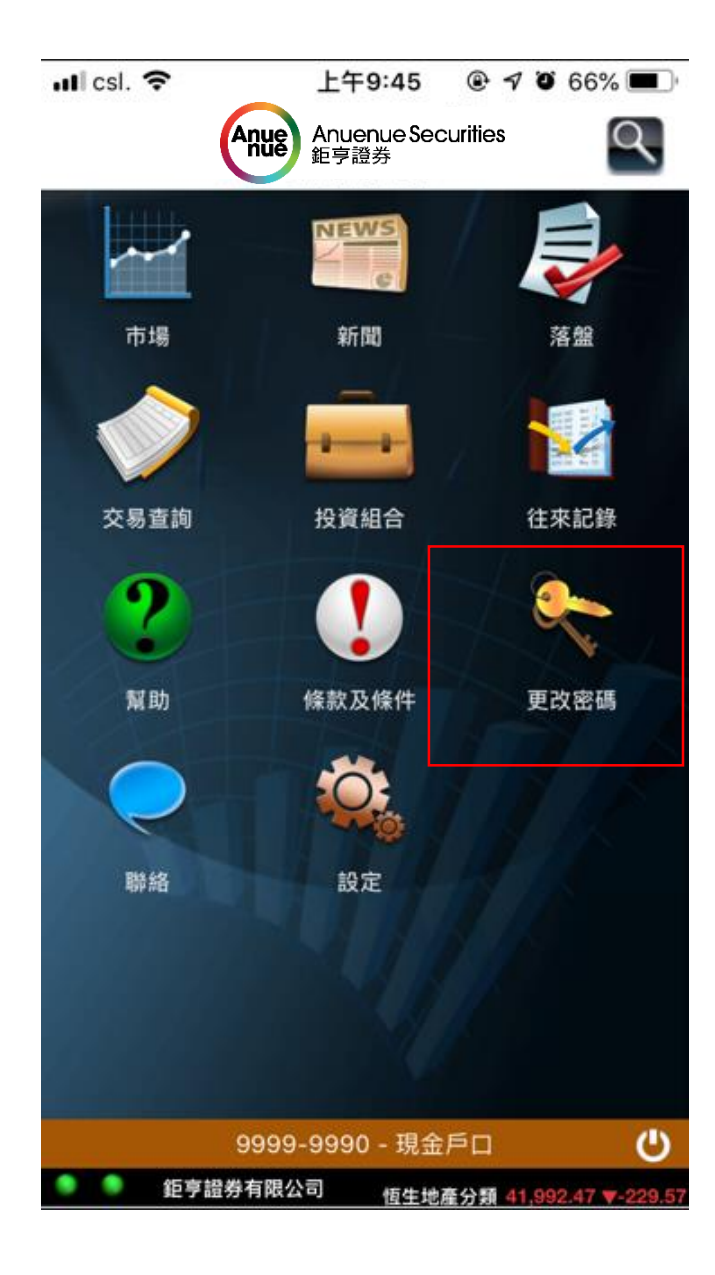

- Fill existing password (password 1)
- Setting your
   own password
- Minimum password length : 8 digit
- At least contain <u>1 letter or number</u> in password

|        | • 帳戶設                                        | È.                                           |
|--------|----------------------------------------------|----------------------------------------------|
| ✔ 修改密碼 | 修改密碼<br><sup>現有密碼 (必填)</sup><br>Existing pa  | ssword(password 1)                           |
|        | 新的密碼(必填)<br>Own password<br>*註<br>密碼不能少於八個字符 | <sup>確認密碼</sup> (必填)<br>Reenter own password |
|        | 密碼必需含有最少一個英文字母<br>儲存變更                       |                                              |

#### Remember below steps:

DUS PM

2

5

8

0

(3

6

9

 $\langle X \rangle$ 

e 4 💻

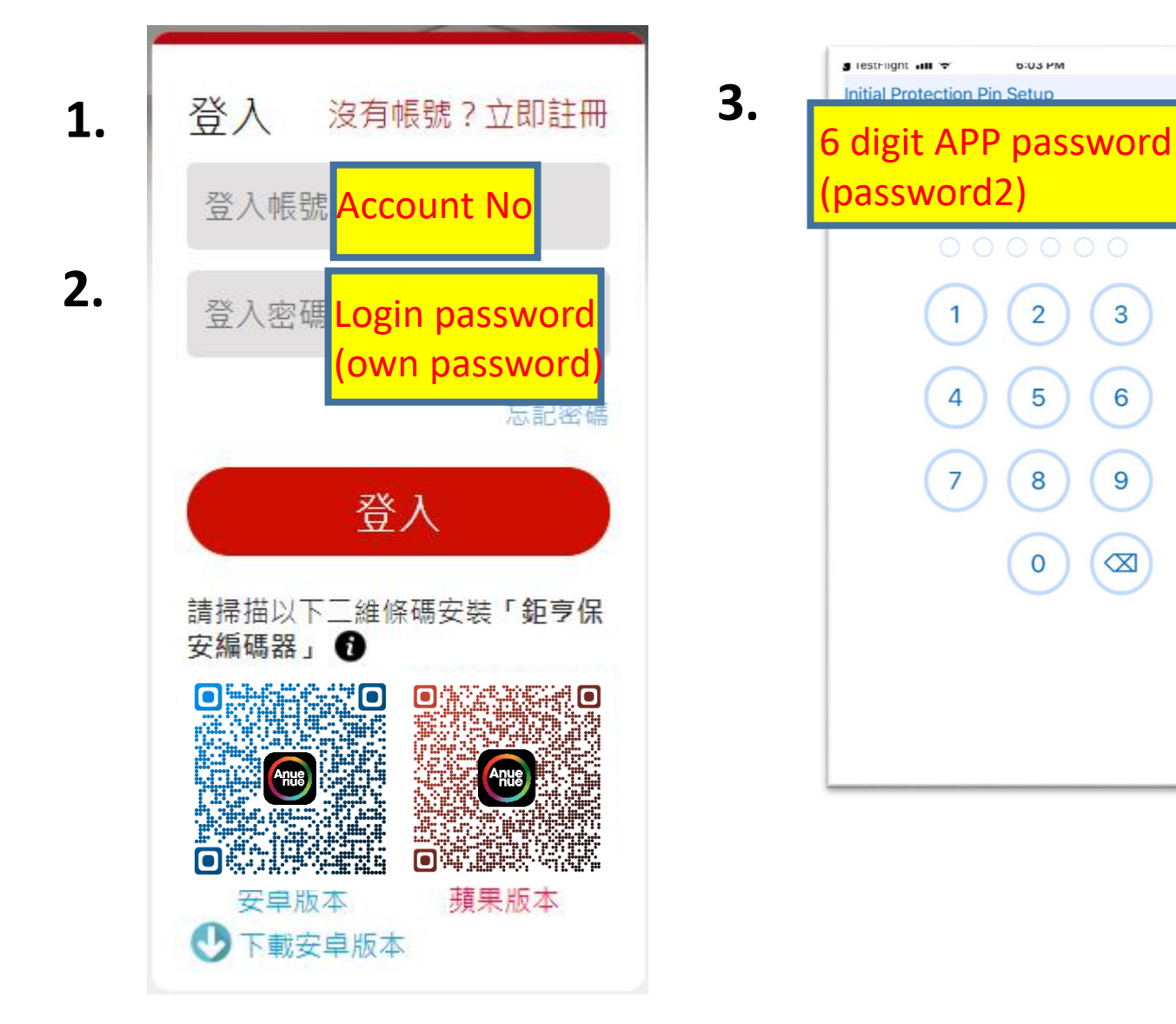

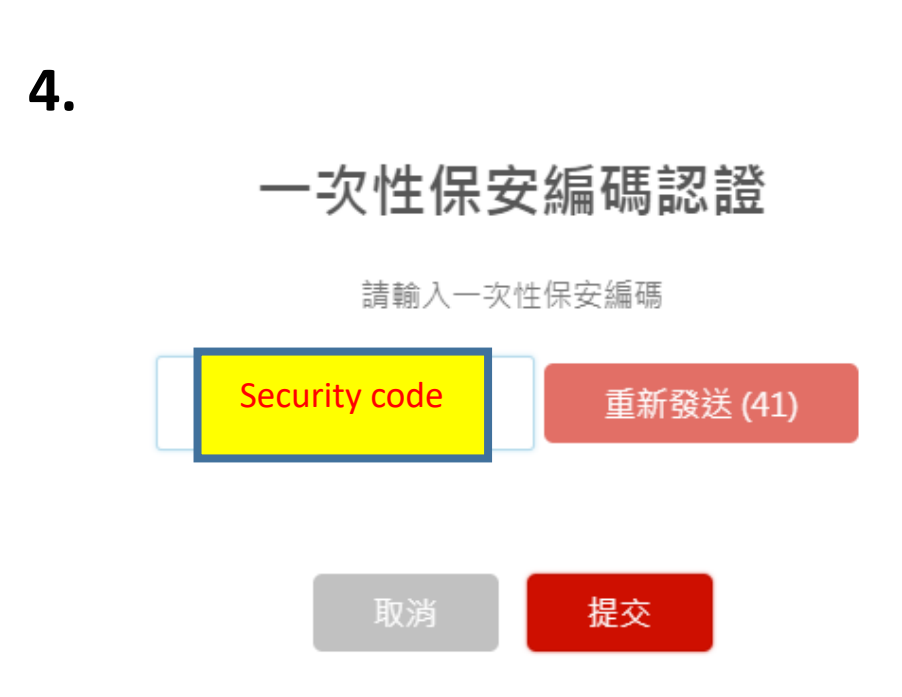

## Default Account No. fill in function:

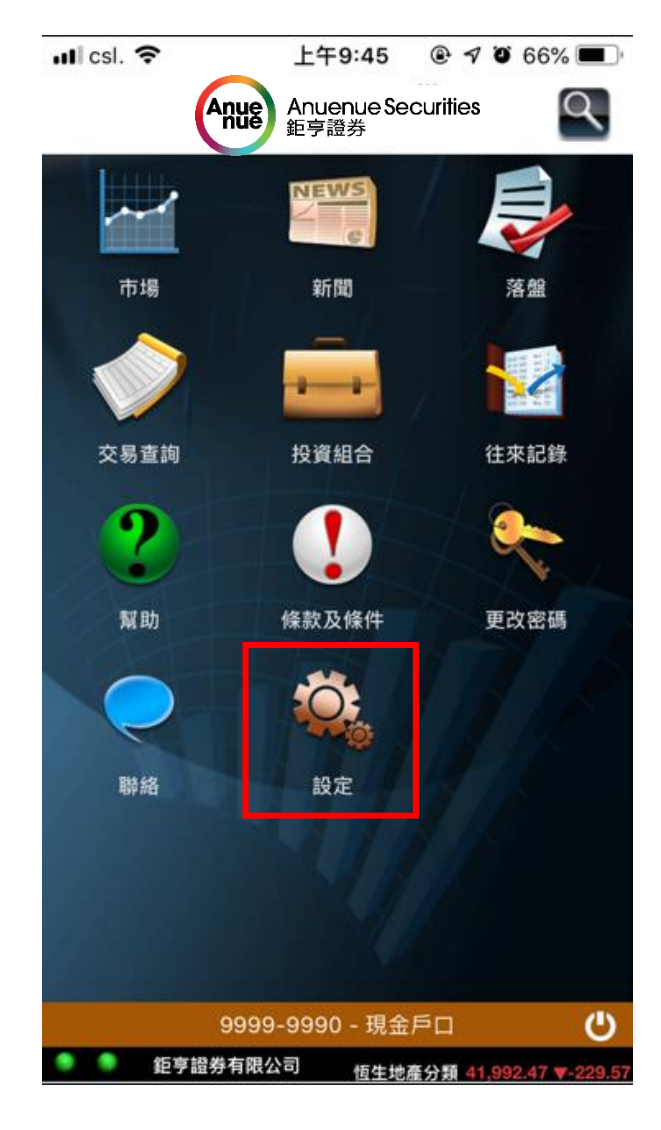

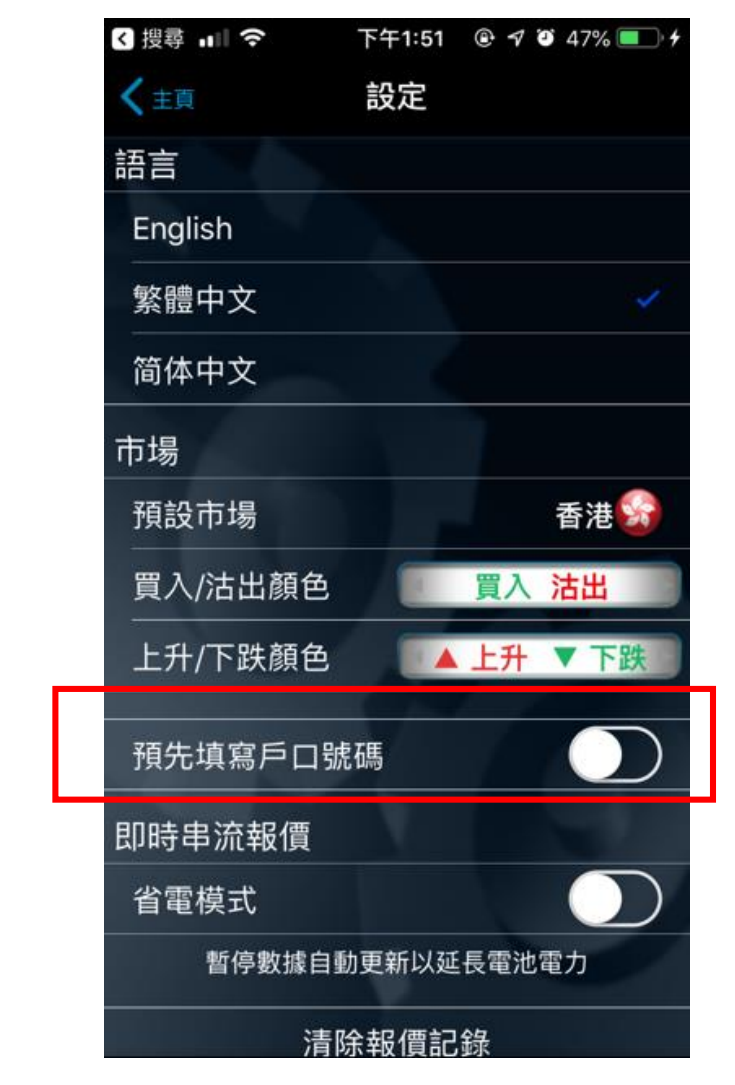

Swipe to activate the function

### Notice

 If your mobile phone has fingerprint function, No
 APP Password & Security Code is needed

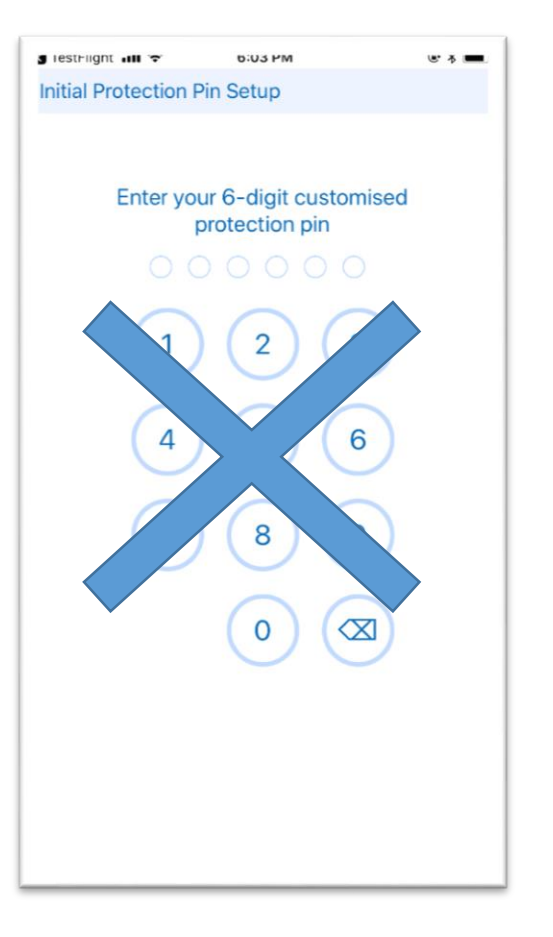

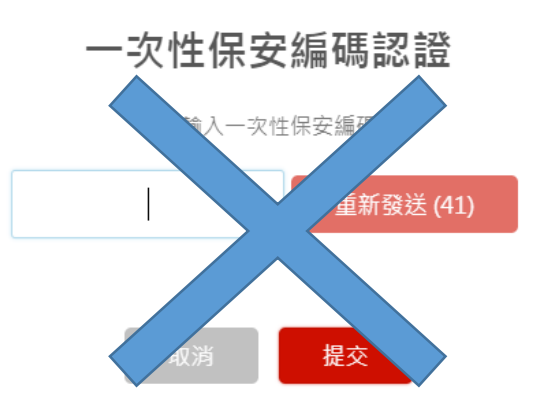

## General Support

Hong Kong: (852)2122-8800

Taiwan: 0080-185-6282 (Toll-Free)

Email: cs@anuenuegroup.com